# 第Ⅳ章 2-5. 給与ポイント更改

掛金額の登録・変更や、拠出限度種別の変更について説明します。

給与やポイントの更改については、NRKが毎月の掛金を計算する方式を選択した事業主のみ行うことが できます。NRKが毎月の掛金を計算する方式を選択している場合、NRKが管理している加入者登録情報に 基づき毎月の掛金の計算を行います。事業主は、加入者ごとの掛金額算出基準となる給与金額あるいはポ イントを前もって登録することと、登録した給与金額あるいはポイントに変更があった場合にはその都度、通 知をすることが必要です。

拠出限度種別の変更については、掛金の計算方式に関わらず、該当事由が発生した場合、すべての事業 主が通知する必要があります。確定給付企業年金等の未加入者か、確定給付企業年金等の加入者である かによって、確定拠出年金で拠出ができる限度額が決まりますので、加入者ごとに登録が必要です。

#### (1)給与ポイント及び拠出限度種別の変更手続きについて

「給与」あるいは「ポイント」を登録する際と、その内容に変更(更改)があった際に、NRKに最新の「給 与」あるいは「ポイント」を通知する必要があります。

登録方法については、以下の方法があります。

①NRKWEB事務システム「加入者業務 加入者給与ポイント更改通知」画面より登録

②NRKWEB事務システム「データファイル送信」画面より「給与ポイントデータ」を送信

③帳票「給与・ポイント変更通知書(ID 20031)」を提出

🎾 ①は加入者ごとに検索して作業ができるため、処理件数が少ない場合に適しています。

②は、一度の送信で大量の手続きを行うことができるため、処理件数が多い場合に適しています。原則、①又は②で登録してください。

#### (2)処理期限

<u>毎月20日(拠出対象月の20日、休日の場合は前営業日)までに、NRKWEB事務システムにて手続きし</u> <u>てください。</u>

(例えば、6月から給与ポイント更改を行う場合は、6月20日までに手続してください。)

なお、20日までに手続きが間に合わなかった場合は弊社まで連絡してください。

## (3)NRKWEB事務システムの「加入者情報」画面の入力方法について

事務受付業務の中の加入者業務を選択。

|                                                | ッグ・ネットワーク株式                       | 会社                 |                     |                        | ユーザー名:年金 太郎 ログ     | アウト         |  |
|------------------------------------------------|-----------------------------------|--------------------|---------------------|------------------------|--------------------|-------------|--|
| ホーム                                            |                                   |                    |                     |                        |                    |             |  |
| 運営管理機関情報 12345678                              | 8 : A                             | ·                  | 企業情報                | 12345678:企業型401株式会社    |                    |             |  |
| ブラン情報 003450:<br>◆ HOME                        | 7 ①選択                             | 2                  |                     |                        |                    |             |  |
| ▼事務受付業務                                        |                                   | に関するお知らせ           |                     |                        |                    |             |  |
| L企業選択                                          |                                   | 確定拠出年金の業務を行ってください。 |                     |                        | <u></u>            | <u>るご質問</u> |  |
| L加入者業務                                         | ▶ また、お知りせ                         | の詳細を確認する場合は、各の知らせ  | での選択ホタンを押してくたるい。    |                        |                    |             |  |
| L加入者業務(取消訂正)                                   | 口付                                |                    |                     | 供交                     |                    |             |  |
| L掛金業務                                          |                                   |                    |                     | 1740                   |                    |             |  |
| レデータファイル送信                                     | yyyy/mm/dd                        | 掛金のお知らせ(合計・事業所別明   | 細)確認のお願い            |                        | 受信サーバ設定エラ          | 選択          |  |
| <ul> <li>事務照芸業務</li> <li>レデーの送信状況昭会</li> </ul> | yyyy/mm/dd                        | 掛金のお知らせ(明細)確認のお願   | ί, 1                |                        | 転送エラー              | 選択          |  |
| し取消訂正送信状況照会                                    | yyyy/mm/dd                        | 掛金のお知らせ(合計)確認のお願   | ί, 1                |                        | 受信側ディスクフル          | 選択          |  |
| レデータダウンロード                                     | yyyy/mm/dd                        | 掛金業務対応のお願い         |                     |                        | 受信拒否               | 選択          |  |
| ▼管理業務                                          | yyyy/mm/dd                        | 給与ポイント通知業務対応のお願、   | ١                   |                        | タイムアウト             | 選択          |  |
| ∟承認                                            | yyyy/mm/dd                        | 加入者属性変更データアップロード   | 承認のお願い              |                        | ユーザ不明              | 選択          |  |
| <ul> <li>ガイド</li> </ul>                        | yyyy/mm/dd                        | 掛金データ登録完了のお知らせ     |                     |                        | ホスト不明              | 選択          |  |
| LFAQ                                           | yyyy/mm/dd                        | 掛金データエラー対応のお願い     |                     |                        |                    | 選択          |  |
| L操作マニュアル                                       |                                   |                    |                     |                        |                    |             |  |
| ▼その他                                           |                                   |                    |                     |                        |                    |             |  |
| Lユーサー情報変更                                      | ※「件名」欄の右                          | こ赤字のコメントが表示されているお知 | aõttit              | ***                    |                    | -           |  |
| - お問い合わせ先 -                                    | メール送信が行                           | えておりません。           |                     |                        | 正拠出午金未務に関するわれりせ →す | 2           |  |
| ABC信託銀行<br>050-1234-5678                       | <ul> <li>NRKからの</li> </ul>        | お知らせ               |                     |                        |                    |             |  |
|                                                | あいうえおかきくに                         | けこさしすせそ            |                     |                        |                    |             |  |
|                                                |                                   |                    |                     |                        |                    |             |  |
|                                                | <ul> <li>運営管理機関からのお知らせ</li> </ul> |                    |                     |                        |                    |             |  |
|                                                | たちつてとなにぬ                          | ねのはひふへほ            |                     |                        |                    |             |  |
|                                                |                                   |                    |                     |                        |                    |             |  |
|                                                |                                   | Copyright® 2014日本レ | コード・キーピング・ネットワーク株式会 | 社 All Rights Reserved. |                    |             |  |

②加入者給与ポイント更改通知を選択。

|                            | ング・ネットワーク株式会社                                              |                                       |                  | ユーザー名 : 年金 太雄 | ログアウト             |
|----------------------------|------------------------------------------------------------|---------------------------------------|------------------|---------------|-------------------|
| 加入者業務                      |                                                            |                                       |                  |               |                   |
| 通言管理機構情報 1234              | 2878:全集塑運管株式会社                                             | 全素情報 123                              | 45878:全景型401株式会社 |               |                   |
| ブラン情報 0034                 | 30: プラン1                                                   |                                       |                  |               |                   |
| + HOME                     | 加入者業務 業務選択                                                 |                                       |                  |               |                   |
| ▼ 事務受付業務                   |                                                            |                                       |                  |               | ドネろご開閉            |
|                            |                                                            |                                       |                  |               | atowcan           |
| レ加入有来物<br>(加)合来物           | 加入考理报                                                      |                                       |                  |               |                   |
| こ加入者来後(取得訂工)               |                                                            |                                       |                  |               |                   |
| これを示い。                     | - 加入相時報径原去9 3 場合にはこちらを選びしていたけ。                             |                                       |                  |               |                   |
| <ul> <li>事務照会業務</li> </ul> |                                                            |                                       |                  | 加工学结视照合       |                   |
| レデータ送信状記照会                 |                                                            | 加入者の18                                | 特報を照会する          | 加入省旧報黨式       |                   |
| L取賞訂正送信状記照会                |                                                            |                                       |                  |               |                   |
| レ データダウンロード                | 異動手続き選択                                                    |                                       |                  |               |                   |
| ▼管理業務                      | ■ 2 Case 3 With ALB X • 101 米体研究際領、亦面する組合には「またた)深印」 7/ 4/4 | <b>H</b> \                            |                  |               |                   |
| ∟承認                        | 1/11/1日時報で豆舗、魚足りつ場日にはとりらて透訊していた。                           | 20 %                                  |                  |               |                   |
| <ul> <li>ガイド</li> </ul>    | <ul> <li>•加入者情報について</li> </ul>                             |                                       |                  |               |                   |
| L FAQ                      |                                                            |                                       |                  |               |                   |
| ∟ 操作マニュアル                  |                                                            | 従業員の情報を                               | 新規登録する           | 従業員登録         |                   |
| ▼その他                       |                                                            | * * * * * * * * * * * * * * * * * * * |                  | 4.1 本同林本市浮加   |                   |
| レユーザー情報変更                  |                                                            | 加入者の1                                 | 「報を変更する          | 加入有腐性変更通知     |                   |
| - お問い合わせ先 -                |                                                            | 加丁基の延尾众                               | *** なかますろ        |               |                   |
| ABC信托银行<br>030-1224-3973   |                                                            |                                       | Hedra 2 3 V      |               | ᆞᆞᆞᅟᆂᅶᅗ           |
|                            |                                                            | 加入者の資格課                               | (失を登録する          | ② 加入有稻子小1     | ノト史叹迪             |
|                            |                                                            |                                       |                  | を選択           |                   |
|                            |                                                            | 加入者の再履                                | <b>雇用を登録する</b>   |               |                   |
|                            |                                                            |                                       |                  |               | X I X I X I X I X |
|                            | <u>。</u> 11日日の11日日の11日日の11日の11日の11日の11日の11日の11日の           |                                       |                  | $\sim$        |                   |
|                            |                                                            | 給与・ポインド                               | 報を登録する           | 加入者給与ポイント更改通知 | × .               |
|                            |                                                            |                                       |                  | 加了赤柳山市蛇,罗即飞机  |                   |
|                            |                                                            | 掛金の拠出を中断                              | する・再開する          | 加入有便田中町"冉開週知  |                   |
|                            |                                                            | ₩1]###↓☆.办##1Ш##                      | 新大祭領オス           | 加入考掛金基礎情報運知   |                   |
|                            |                                                            | 加入相對並以與正的                             | 1911/C1923#9 / O |               |                   |
|                            | ●その他                                                       |                                       |                  |               |                   |
|                            |                                                            |                                       |                  |               |                   |
|                            |                                                            | 他の年金制度の加入状                            | 況を登録する           | 他制度加入状況通知     | >                 |
|                            |                                                            |                                       |                  |               |                   |
|                            |                                                            | 退職手当等の支払                              | いを登録する           | 退職所得控隊該当通知    |                   |
|                            |                                                            | ±บ1,≇กา⊂∺_เบ                          | 広東発行する           | 加入者ユーザーID画参行  |                   |
|                            |                                                            |                                       | ~~++>6113 %      |               |                   |
|                            | Convertables 2014 日本レコード・キーピン                              | パ・ネットローク論式会社 如 Batter                 | Received         |               |                   |

# ③検索条件を入力し「表示」ボタンを押下します。

④対象者を選択します。

| 🌆 日本レコード・キーピング・                                                                              | キットワーク株式会社                                                                                |                                                                                                    |                                                                                                    |                                                                                                    | ユーザー名:年金 太峰                                                                                                    | ログアウト                                         |
|----------------------------------------------------------------------------------------------|-------------------------------------------------------------------------------------------|----------------------------------------------------------------------------------------------------|----------------------------------------------------------------------------------------------------|----------------------------------------------------------------------------------------------------|----------------------------------------------------------------------------------------------------|-----------------------------------------------|
| l入者業務                                                                                        |                                                                                           |                                                                                                    |                                                                                                    |                                                                                                    |                                                                                                    |                                               |
| 語管理機関情報 12345878:1<br>ラン情報 003450:ブ                                                          | 全衆型運管株式会社<br>ラン1                                                                          |                                                                                                    | 企素情報                                                                                                    | ③検索条件を入力し                                                                                                    | 「表示」ボタン                                                                                                    |                                               |
| HOME                                                                                         | 加入者業務(給                                                                                   | 与・ポイント変更)                                                                                                    | 対象者選択                                                                                                    | を拥下します                                                                                                    |                                                                                                    |                                               |
| 企業選択                                                                                         | <ul> <li>対象者を選択してく;</li> </ul>                                                            | tiatu.                                                                                                    |                                                                                                    | Eller 0 6 7 %                                                                                                    |                                                                                                    |                                               |
| 加入者業務                                                                                        | また、検索条件を指:                                                                                | 定して対象者を検索することも                                                                                                    | 可能です。                                                                                                    | $\sim$                                                                                                    |                                                                                                    |                                               |
| (1)入者業務(取賞訂正)                                                                                |                                                                                           |                                                                                                    |                                                                                                    |                                                                                                    |                                                                                                    |                                               |
| 金業務                                                                                          | 検索条件指定                                                                                    |                                                                                                    |                                                                                                    |                                                                                                    |                                                                                                    |                                               |
| データファイル送信                                                                                    | 従業員番号                                                                                     | ~                                                                                                    | 加入者番号                                                                                                    |                                                                                                    |                                                                                                    |                                               |
| 事務照会業務                                                                                       | 氏名力ナ(半角)                                                                                  |                                                                                                    | 氏名漢字                                                                                                    | 加入者状況                                                                                                    | <b></b>                                                                                                    |                                               |
| パータ送信状況照会                                                                                    |                                                                                           |                                                                                                    |                                                                                                    |                                                                                                    |                                                                                                    |                                               |
| 9. 猶訂正送信状況照会                                                                                 |                                                                                           |                                                                                                    | 表                                                                                                    |                                                                                                    |                                                                                                    |                                               |
|                                                                                              |                                                                                           |                                                                                                    |                                                                                                    | 10                                                                                                    |                                                                                                    |                                               |
| データダウンロード                                                                                    |                                                                                           |                                                                                                    |                                                                                                    | л <u>л</u>                                                                                                    |                                                                                                    |                                               |
| /ータダウンロード<br>管理業務                                                                            | 従業員番号                                                                                     | 加入者番号                                                                                                    | 氏名カナ                                                                                                    | 氏名漢字                                                                                                    | 加入者状況                                                                                                    |                                               |
| ータダウンロード<br>管理業務<br>認                                                                        | 従業員番号<br>ABCD#001                                                                         | 加入者番号 1234567891 か疗                                                                                                    | <br>氏名カナ<br>1 1f印9                                                                                       | 氏名漢字<br>確定 一郎                                                                                                    | 加入者状況加入者                                                                                                    | ④                                             |
| ~9ダウンロード<br>管理業務<br>認<br>がイド                                                                 | 従業員番号<br>ABCD#001<br>ABCD#002                                                             | <u>加入者番号</u><br>1234567891 カクテ<br>1234567892 カクテ                                                                                                    | <u></u>                                                                                                  | →<br>氏名漢字<br>確定 一郎<br>確定 二郎                                                                                          | 加入者状況       加入者       加入者                                                                                                    | ④対象者:<br>···································· |
| ペータダウンロード<br>管理業務<br>線<br>がイド<br>AQ<br>(作マニュアル                                               | 従業員番号<br>ABCD#001<br>ABCD#002<br>ABCD#003                                                 | <u>加入者番号</u><br>1234567891 カゲ<br>1234567892 カゲ<br>1234567893 カゲ                                                                                                    | <u></u>                                                                                                  | ホー<br>氏名漢字<br>確定 一部<br>確定 二部<br>確定 三部                                                                                | 加入者状況           加入者           加入者           加入者           加入者                                                                                                    | ④対象者<br><u>通知</u><br>選択                       |
| 〜タダウンロード<br>管理業務<br>認<br>がイド<br>AQ<br>K作マニュアル<br>その他                                         | 従業員番号<br>ABCD#001<br>ABCD#002<br>ABCD#003<br>ABCD#004                                     | <u>加入者番号</u><br>1234567891 カゲ<br>1234567892 カゲ<br>1234567893 カゲ<br>1234567893 カゲ                                                                                                    | <u>K&amp;bታ</u><br>1 1fDን<br>1 9TDን<br>1 9TTDን<br>1 9Dን                                                  |                                                                                                    | 加入者状況         加入者           加入者         四入者           加入者         四入者           加入者         四入者                                                                                                    | ④対象者:<br>選択<br>選択                             |
| 〜タダウンロード<br>管理業務<br>認<br>か <mark>イド<br/>ム</mark> Q<br>(株マニュアル<br>その他<br>ーザー情報変更              | 従業員番号<br>ABDD#001<br>ABDD#002<br>ABDD#003<br>ABDD#004<br>ABDD#004                         | 加入者番号           1234567891         カソテ           1234667892         カソテ           1234667893         カソテ           1234667893         カソテ           1234667893         カソテ           1234667893         カソテ           1234667893         カソテ           1234667893         カソテ           1234667893         カソテ                                                                   | <u>K&amp;bታ</u><br>4 4fD2<br>4 9ኪ2<br>4 9ሺኪ2<br>4 9ሺኪ2<br>4 9ሺኪ2                                         | ホ<br>氏名漢字<br>確定 一部<br>確定 二部<br>確定 三部<br>確定 三部<br>確定 三部<br>確定 三部<br>確定 三部                                             | 加入者状況         口入者           加入者         口入者           加入者         口入者           加入者         口入者           加入者         口入者                                                                                                    | ④対象者:<br>選択<br>選択<br>選択                       |
| *~タダウンロード<br>管理業務<br>然認<br>がイド<br>AQ2<br>khtマニュアル<br>その他<br>しいザー情報変更<br>・お問い合わせた -           | 従業員番号<br>AESDH001<br>AESDH002<br>AESDH002<br>AESDH004<br>AESDH005<br>AESDH005             | 加入者番号           1234567891         カゲ7           1234567892         カゲ7           1234567893         カゲ7           1234567893         カゲ7           1234567893         カゲ7           1234567893         カゲ7           1234567893         カゲ7           1234567895         カゲ7           1234567895         カゲ7           1234567895         カゲ7                                  | <u>氏名カナ</u><br>イイギロク<br>イクプロク<br>イクプロク<br>イクプロク<br>イクプロク<br>イクプロク<br>イムプミ                                |                                                                                                    | 加入者状況         加入者           加入者         「           加入者         「           加入者         「           加入者         「           加入者         「           加入者         「           加入者         「           加入者         「           加入者         「                                                 | ④対象者:<br>選択<br>選択<br>選択<br>選択                 |
| データダウンロード<br>管理業務<br>系想<br>ガイド<br>*AQ<br>軟作マニュアル<br>その他<br>コーザー情報変更<br>- お問い合わせ先 -<br>so個紙紙件 | 従業員番号<br>AESDH001<br>AESDH002<br>AESDH002<br>AESDH004<br>AESDH005<br>AESDH005<br>AESDH005 | 加入者番号           1234567891         カソテ           1234567892         カソテ           1234567893         カソテ           1234567893         カソテ           1234567893         カソテ           1234567893         カソテ           1234567895         カソテ           1234567895         カソテ           1234567895         カソテ           1234567895         カソテ           1234567895         カソテ | <u>K名カナ</u><br>イ 1 折印 2<br>イ 9 泊 2<br>イ 9 泊 2<br>イ 9 泊 2<br>イ 9 泊 2<br>イ 3 泊 2<br>イ 4 3 泡 2<br>イ 4 3 泡 2 | 氏名漢字       確定     一部       確定     二部       確定     三部       確定     三部       確定     五部       確定     六実       確定     七葉 | 加入者状況         口入者           加入者         「           加入者         「           加入者         「           加入者         「           加入者         「           加入者         「           加入者         「           加入者         「           加入者         「           加入者         「           加入者         「 | ④対象者:<br>選択<br>選択<br>選択<br>選択<br>選択           |

戻る

Copyright® 2014 日本レコード・キーピング・ネットワーク株式会社 All Right's Reserved

⑤変更後の内容を入力します。

\* 拠出限度種別は下記表をご参照ください。

| 拠出限度種別     | 内容                     |
|------------|------------------------|
| 確定給付年金未加入者 | 確定給付企業年金等の脱退者、もしくは未加入者 |
| 確定給付年金加入者  | 確定給付企業年金等への加入者         |

🎾 確定給付企業年金等:確定給付企業年金、厚生年金基金、石炭鉱業年金基金、私立学校教

職員共済を指します。

⑥「はい」を押下します。

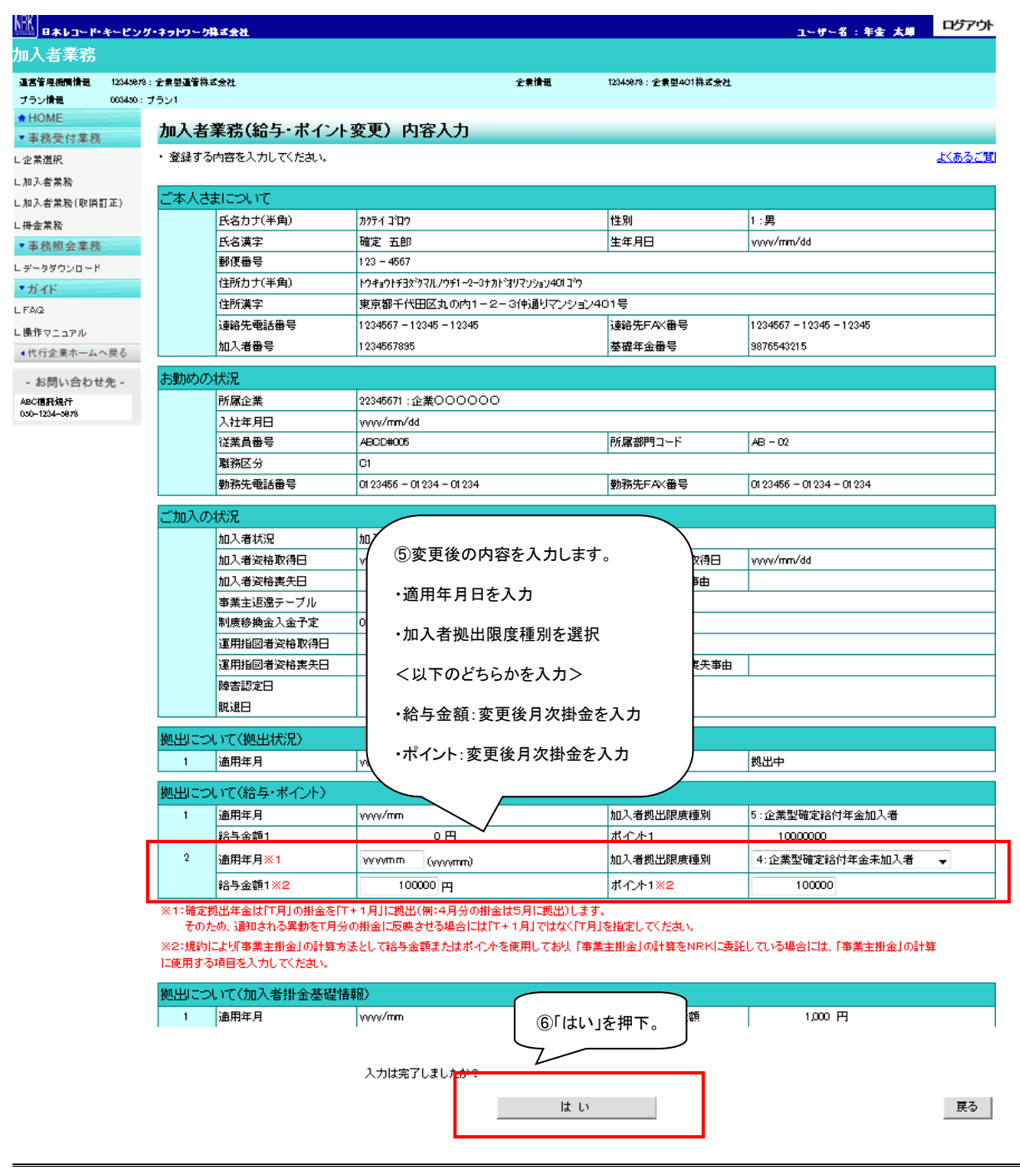

### a. 各項目の内容説明について

| 項目     | 説明                                      |
|--------|-----------------------------------------|
| 拠出限度種別 | 下記のb. 拠出限度種別についての説明を確認してください。           |
| 給与     | NRKが毎月掛金を計算し、毎月の拠出額を計算する上での基礎数値を金額で     |
|        | 通知している場合のみ入力してください。                     |
|        | (該当の場合のみ入力できます。)                        |
|        | 0(ゼロ)は入力できません。                          |
| ポイント   | NRKが毎月掛金を計算し、毎月の拠出額を計算する上での基礎数値をポイント    |
|        | で通知している場合のみ入力してください。                    |
|        | (該当の場合のみ入力できます。)                        |
|        | 0(ゼロ)は入力できません。                          |
| 適用年月   | 何月分の拠出金から、給与やポイントを変更するのかを入力してください。      |
|        | (例えば、10月適用と入力した場合は、10月度掛金(11月入金分)から新しい給 |
|        | 与もしくはポイントを基準に算出された拠出金額に変更されます。)         |

b. 拠出限度種別について

確定給付企業年金等の未加入者と加入者では、確定拠出年金での毎月の拠出限度種別が変わって きますので、加入状況に応じてどちらかを選択してください。

| 拠出限度種別     | 内容                                  |
|------------|-------------------------------------|
| 確定給付年金未加入者 | 確定給付企業年金等(※)の脱退者、もしくは未加入者           |
|            | (2020年1月1日現在)<確定拠出年金の拠出限度額:55,000円> |
| 確定給付年金加入者  | 確定給付企業年金等(※)の加入者                    |
|            | (2020年1月1日現在)〈確定拠出年金の拠出限度額:27,500円〉 |

△確定給付企業年金等:確定給付企業年金、厚生年金基金、石炭鉱業企業年金基金、私立学校教職員 共済を指します。

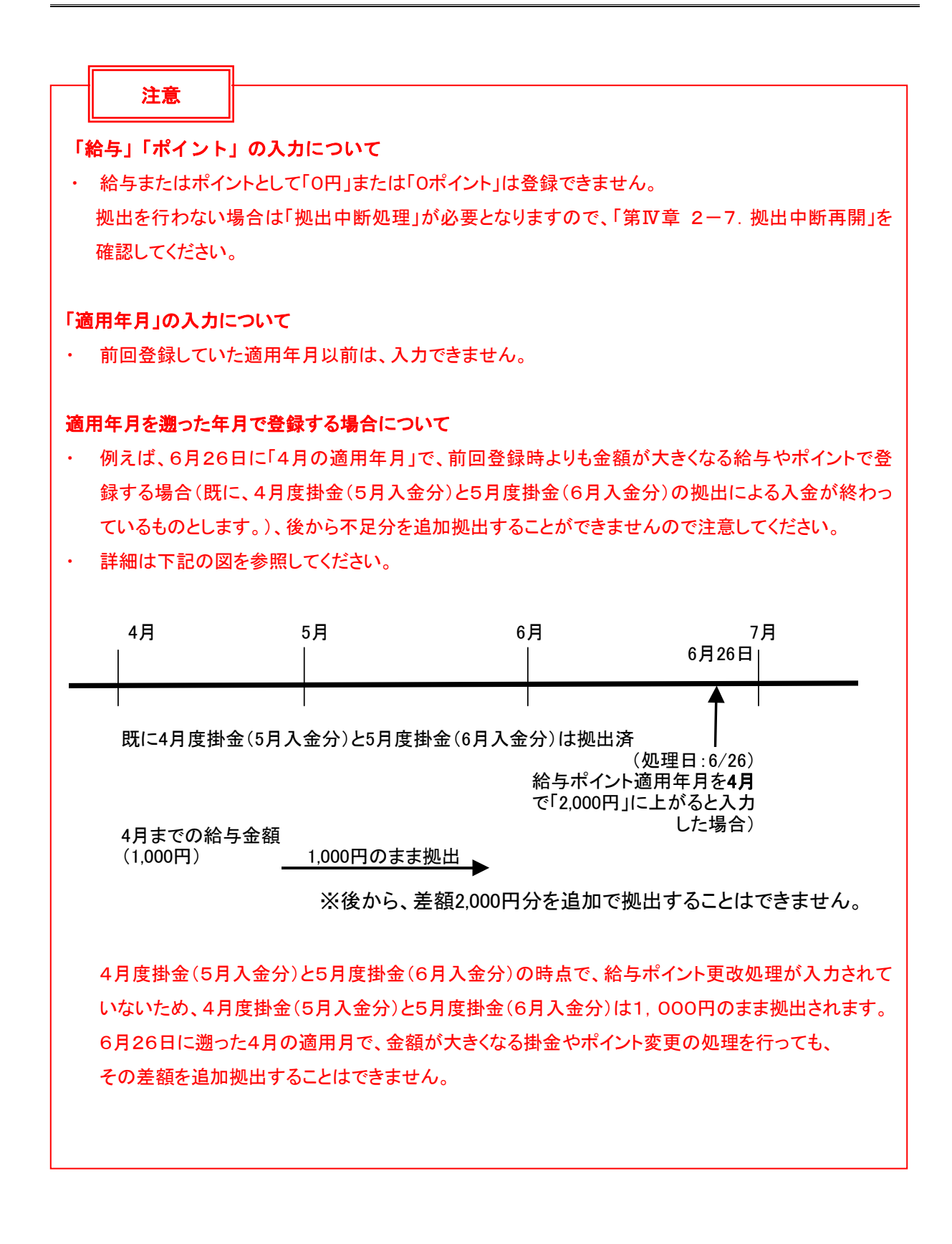

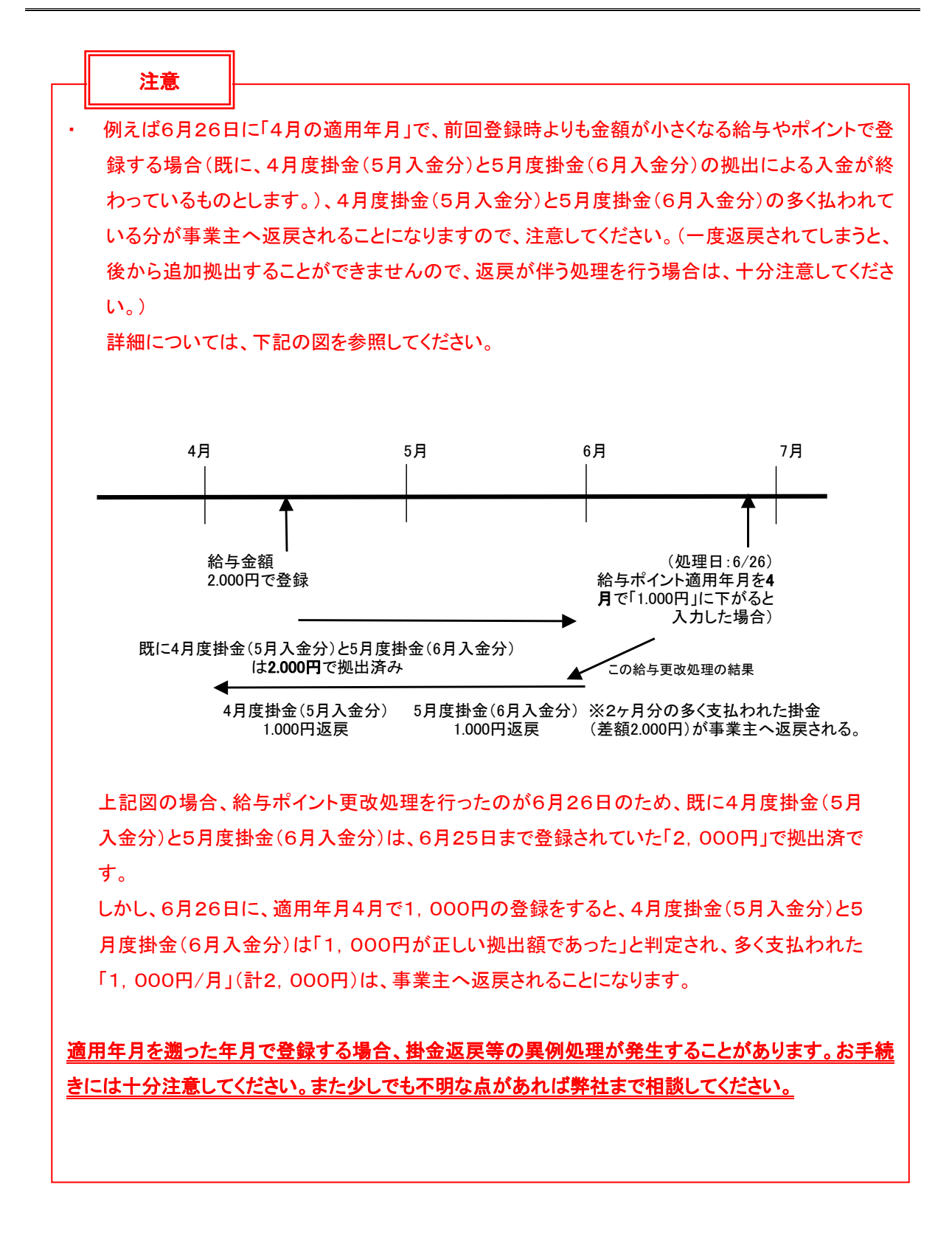

- ⑦ ⑥で「はい」を押下すると、下記の「内容確認」画面が表示されますので、内容を確認します。
  - (変更の確認書類が必要な場合は、適宜この画面の印刷を行ってください。)
- ⑧ 変更内容が正しければ「はい」ボタンを押下します。
- ⑨ 変更内容に誤りがあった場合は、「戻る」を押下すると⑤の画面に戻りますので変更を行ってください。

| UKD3~P-4-                | -808-4980-                | - 5株式会社             |                                      |                | ユーザーを           | 6:年金 大皋 ログアウト                |
|--------------------------|---------------------------|---------------------|--------------------------------------|----------------|-----------------|------------------------------|
| 業務                       |                           |                     |                                      |                |                 |                              |
| ikantante 128<br>Net aas | 45678:企集型通道:<br>(450:ブラン1 | 株式会社                | 住衆                                   | MR 12845678∶1⊵ | 泉型401株式会社       |                              |
|                          | tn X #                    | 業務(終ち・ポイン           | 小恋面) 山家破辺                            |                |                 |                              |
| 付業務                      | <i>Л</i> Ш/(18)           | 未活いロチャイン            | 作炙足厂的合唯語                             |                |                 |                              |
| R                        | ・人力され                     | <b>に内容を確認してください</b> | •                                    |                |                 | 上くあるご賞問                      |
| a.                       |                           | +1                  | ****                                 |                | ***             | 6                            |
| 県務(取消計正                  | } 三本人さ                    | まについて               | 変更前                                  |                | 変更得             | 2                            |
| <b>R</b>                 |                           | 民名カナ(半角)            | 30774 3 PP7                          |                |                 |                              |
| 会業務                      |                           | 氏名漢手                | 確定 五郎                                |                |                 |                              |
| /ウンロード                   |                           | 性別                  | 1:男                                  |                |                 |                              |
|                          |                           | 生年月日                | yyyy/mm/dd                           |                |                 |                              |
|                          |                           | 鄭便番号                | 123 - 4567                           |                |                 |                              |
| ニュアル                     |                           | 住所カナ(半角)            | ŀウキョウŀテヨ <b>ŷ</b> ゙クマルノウテ1ー2ーᲕナカドオリჼ | ל"בו040פליל    |                 |                              |
| 東ホームへ戻る                  | 5                         | 住所漢字                | 東京都千代田区丸の内1-2-34                     | ∮通りマンション401号   |                 |                              |
|                          |                           | 連絡先電話番号             | 1234567 - 12345 - 12345              |                |                 |                              |
| い合わせ光・                   |                           | 運絡先FAX番号            | 1234587 - 12345 - 12345              |                |                 |                              |
| 1-5678                   |                           | 加入者番号               | 1234567895                           |                |                 |                              |
|                          |                           | 基礎年金番号              | 9876543215                           |                |                 |                              |
|                          | 拠出につ                      | いて(給与・ポイント)         | 変更前                                  |                | 変更後             | ž                            |
|                          | 1                         | 通用年月                | yyyy/mm                              |                |                 |                              |
|                          |                           | 加入者拠由限度種別           | 5:企業型確定給付年金加入者                       |                |                 |                              |
|                          |                           | 給与金額1               | o 円                                  |                |                 |                              |
|                          |                           | ポイント1               | 100,000.00                           |                |                 |                              |
|                          | 2                         | 通用年月                |                                      |                | yyyy/mm         |                              |
|                          |                           | 加入者拠由限度種別           |                                      |                | 4:企業型確定給付年金未加入者 | t C                          |
|                          |                           | 給与金額1               |                                      |                | 100,000 円       | <ul> <li>⑨変更内容に誤り</li> </ul> |
|                          |                           | ポイント1               |                                      |                |                 |                              |
|                          |                           |                     | 上記内容で送信しますか?                         | ⑧「はい」を排        | 下。              | った場合押下。                      |
|                          |                           |                     |                                      | it is          | 7               | 民る                           |

⑩「データ送信状況照会一覧」で処理結果を確認いただくことができます。

| ₩<br><u> <u> </u> <u> </u> <u> </u> <u> </u> <u> </u> <u> </u> <u> </u> <u> </u> <u> </u> </u> | ッグ・ネットワーク株式会社                    |                               |       |          |              | ユーザー者   | <b>(:年金 太</b> 単 | ログアウト |
|------------------------------------------------------------------------------------------------|----------------------------------|-------------------------------|-------|----------|--------------|---------|-----------------|-------|
| 加入者業務                                                                                          |                                  |                               |       |          |              |         |                 |       |
| 通信管理機関情報 123456                                                                                | 878:企業型運管株式会社                    |                               | 企業情報  | 12345878 | : 全集型401株式会  | 社       |                 |       |
| ブラン情報 000450                                                                                   | ): プラン1                          |                               |       |          |              |         |                 |       |
| <ul> <li>HOME</li> <li>▼事務受付業務</li> </ul>                                                      | 加入者業務(給与・                        | ポイント変更)送信完了                   |       |          |              |         |                 |       |
| L企業選択                                                                                          | ・ データの送信が完了しまし                   | t≂,                           |       |          |              |         |                 |       |
| し加入者業務                                                                                         |                                  |                               |       |          |              |         |                 |       |
| し加入者業務(取消訂正)                                                                                   | 受付番号                             | 企業                            | 送信件数  | 15-      | エラー<br>(送信可) | ステータス   |                 |       |
| L掛金業務                                                                                          | 1 23 45 6 7 8 9 0 1 2            | 22345671 :企業〇〇〇〇〇〇            | 1件    |          |              | 承認待ち    |                 |       |
| レデータファイル送信                                                                                     |                                  |                               |       |          |              |         |                 |       |
| ▼事務照会業務                                                                                        | ※エフト(送信可)の欄に10,<br>内容確認面面で表示された。 | 」か表示されている場合<br>-エラーを確認後 洋信されま |       |          |              |         |                 |       |
| レデータ送信状況照会                                                                                     | また、エラー(送信可)の内容                   |                               |       |          | 56           | )       |                 |       |
| L取慣訂正送信状記照会                                                                                    | エラー(送信可)の内容を修                    | 正したい場合には、送信 🕕 リテー             | ・タ送信り | 大況照会-    | -寛」で         |         |                 |       |
| ビデータダウンロード                                                                                     |                                  | bn 700 /-                     |       |          | L            |         |                 |       |
| ▼管理業務                                                                                          |                                  | 2 处理和                         | も果か確認 | ぷでさまう    | o            | J       |                 |       |
| L承認                                                                                            |                                  |                               |       |          |              |         |                 |       |
| ▼ガイド                                                                                           |                                  |                               |       |          |              |         |                 |       |
| L FAQ                                                                                          | Ŧ                                | ~夕送信状況照会 →覧へ                  | 1     |          | 対            | 象者選択に戻る |                 |       |
| └膿作マニュアル                                                                                       |                                  |                               |       |          |              |         |                 |       |
| ▼その他                                                                                           |                                  |                               |       |          |              |         |                 |       |
| レユーザー情報変更                                                                                      |                                  |                               |       |          |              |         |                 |       |
| - お問い合わせ先 -                                                                                    |                                  |                               |       |          |              |         |                 |       |
| ABC信托统行<br>030-1234-3878                                                                       |                                  |                               |       |          |              |         |                 |       |

Copyright® 2014 日本しコード・キーピング・ネットワーク株式会社 All Rights Reserved

IV - 2 - 5 - 1 0

# (4)NRKWEB事務システム「データファイル送信」画面の「給与ポイント更改データ」より送信する方法について

NRKWEB事務システムの「データファイル送信」画面より手続きを行う場合、所定のExcelファイルフ オーマットにデータを作成し、CSVに変換して送信をします。Excelファイルフォーマットが必要な場合 は、確定拠出年金管理部事務担当者まで問合せてください。また、送信手続きについては、「第Ⅱ章 5-5. データファイル送信」を参照してください。

### (5)還元帳票について

NRKにて給与ポイントの更改や拠出限度種別の変更の登録が完了すると、NRKから事業主宛に「<u>加</u> 入者別給与・ポイント更改登録内容のお知らせ(LPBB0011)」が送付されます。

登録内容に相違等ないか確認します。

相違があった場合、早急に修正が必要となりますので、必ず弊社まで連絡してください。

## (6)掛金の修正について

NRKが「掛金のお知らせ」を作成した後に、その対象年月で給与ポイントの更改を行う場合は、掛金の 修正対応を行う必要があります。ただし、事態判明の時期・事態内容によっては、修正手続きが間に合 わない場合もありますので、ご了承ください。掛金の修正が発生した場合は、必ず弊社まで連絡してく ださい。

掛金の修正方法については、「第V章 掛金」に記載していますので、参照のうえ手続きしてく ださい。